## Steps Descriptions 1. Go to www.bizfile.gov.sg Cart Singapore Government Integrity · Service · Excellence Font Resize: A- A A+ DIZ About Us | News and Events | Contact Us | Feedback | Useful Links | Sitemap Business Filing Portal Of ACRA Search within Bizfile+ website **Business Entity** Public Accountant File eServices Buy Information 👒 Help Search for Business Entity (Enter UEN or Entity Name) ACRA Mobile App Announcements For Corporate Service Providers Type your question . For Business 2. Click on 'File eServices'. Cart Singapore Government Font Resize: A- A A+ DIZ About Us News and Events | Contact Us | Feedback | Useful Links | Sitemap ess Filling Portal Of ACRA Search within Bizfile+ website **Business Entity** Public Accountant Search for Business Entity (Enter UEN or Entity Name) ACRA Mobile App Announcements For Corporate Service Providers Type your question For Business

## Step by Step Guide for Application for a new LLP Name

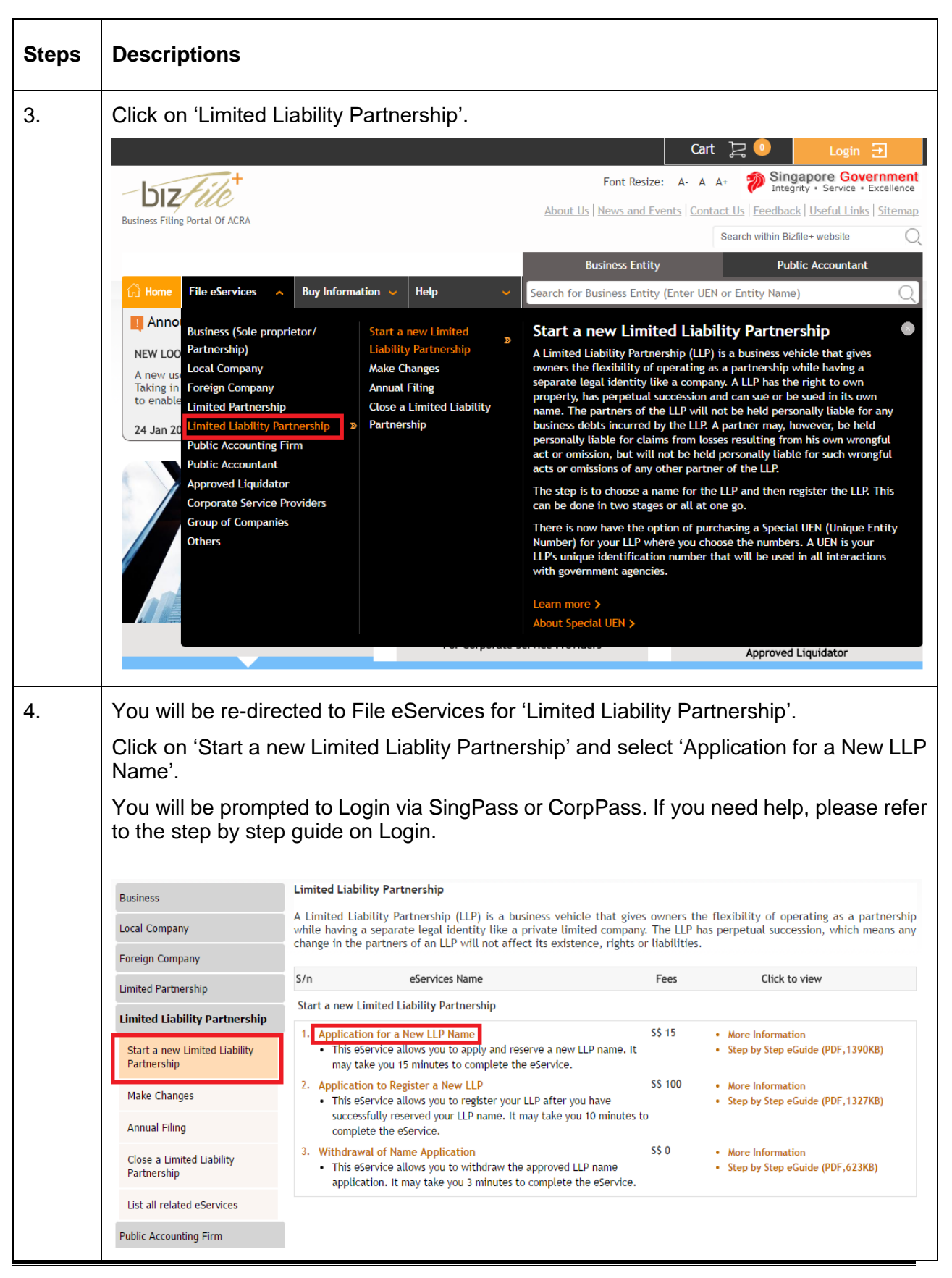

Application for a New LLP Name

| Steps | Descriptions                  |                                                                                                    |
|-------|-------------------------------|----------------------------------------------------------------------------------------------------|
| 5.    | Checklist page<br>Application | is displayed.<br>for a New LLP Name                                                                                                    |
|       | Exit to Dashboard             | Exit to eService List      Next                                                                                                    |
|       | Before You Start:             | Information         Here is some information to help you with the process of Application for a New LLP Name.         What is the purpose of this transaction?         To allow the lodger to apply for a new LLP name         What information is required to complete this transaction?         1. Proposed LLP name         2. Primary activity         3. Details of proposed partner and manager officers - include address, ID number, ID type and Nationality         4. In-Principle Approval Obtained from Other Authorities (if any)         How long will it take to file this transaction?         1. This e-Service will take about 5 to 20 minutes to complete.                                                                                                    |
|       | Exit to Dashboard             | <ul> <li>2. This application may take 3 working day(s) to process. However, it may take between 14 working days to 2 months if the application needs to be referred to another agency for approval or review. The application fee is non-refundable.</li> <li>Important Notes <ol> <li>Please take down the transaction number which you may require to input during incorporation.</li> <li>The maximum file size is 5MB and the acceptable file type is PDF, where file submission is required.</li> <li>Please read the Terms and Conditions before proceeding further.</li> </ol> </li> <li>Print Information Activate Window Go to Select List Next of Select List Next of Select List Next Select List Next Select List</li></ul> |

| teps | Descriptions                 |                                                                                                    |
|------|------------------------------|----------------------------------------------------------------------------------------------------|
| 6.   | Click 'Next'.<br>Application | for a New LLP Name                                                                                                    |
|      | Exit to Dashboard            | Exit to eService List                                                                                                    |
|      | Before You Start:            | Information<br>Here is some information to help you with the process of Application for a New LLP Name.<br>What is the purpose of this transaction?<br>To allow the lodger to apply for a new LLP name                                                                                                    |
|      |                              | What information is required to complete this transaction?         1. Proposed LLP name         2. Primary activity         3. Details of proposed partner and manager officers - include address, ID number, ID type and Nationality         4. In-Principle Approval Obtained from Other Authorities (if any)                                                     |
|      |                              | How long will it take to file this transaction?<br>1. This e-Service will take about 5 to 20 minutes to complete.<br>2. This application may take 3 working day(s) to process. However, it may take between 14 working days to 2 months if the<br>application needs to be referred to another agency for approval or review. The application fee is non-refundable. |
|      |                              | Important Notes  1. Please take down the transaction number which you may require to input during incorporation.  2. The maximum file size is 5MB and the acceptable file type is PDF, where file submission is required.  3. Please read the Terms and Conditions before proceeding further.                                                                       |
|      | Exit to Dashboard            | Activate Window     Co to Set                                                                                                    |

| Steps | Descriptions                                                       |                                                                                                    |  |  |  |  |
|-------|--------------------------------------------------------------------|----------------------------------------------------------------------------------------------------|--|--|--|--|
| 7.    | 'LLP Name Application' page is displayed.                          |                                                                                                    |  |  |  |  |
|       | Application for a New LLP Name                                     |                                                                                                    |  |  |  |  |
|       | Kexit to Dashboard Kexit to eService List Save Transaction         | Preview Submit                                                                                     |  |  |  |  |
|       | Entity Information                                                 | TIME TO<br>AUTOSAVE<br>• Entity Information                                                        |  |  |  |  |
|       | Proposed Entity Name •                                             | Business Activity     In-Principle Approval     from Referral     Authorities     Position Details |  |  |  |  |
|       | Is this an Accounting Limited Liability Partnership?<br>◎ Yes ④ No | Declaration                                                                                        |  |  |  |  |
|       | Business Activity O                                                |                                                                                                    |  |  |  |  |
|       | Primary Activity* Search Primary Activity                          |                                                                                                    |  |  |  |  |
|       | Primary User-Described Activity                                    |                                                                                                    |  |  |  |  |
|       | Secondary Activity Search Secondary Activity                       |                                                                                                    |  |  |  |  |
|       | Secondary User-Described Activity                                  | 3                                                                                                  |  |  |  |  |
|       | In-Principle Approval from Referral Authorities                    |                                                                                                    |  |  |  |  |

| Steps | Descriptions                                                                                     |                                                                                                    |  |  |  |
|-------|--------------------------------------------------------------------------------------------------|----------------------------------------------------------------------------------------------------|--|--|--|
| 8.    | Enter 'Proposed Entity Name'.                                                                    |                                                                                                    |  |  |  |
|       | Application for a New LLP Name                                                                   |                                                                                                    |  |  |  |
|       | ( Exit to Dashboard     ( Exit to eService List     Save Transaction                             | Preview Submit                                                                                                    |  |  |  |
|       | Entity Information                                                                               | TIME TO<br>AUTOSAVE<br>• Entity Information                                                                                                    |  |  |  |
|       | Proposed Entity Name * BOWL OF MAIN Is this an Accounting Limited Liability Partnership? Ves  No | <ul> <li>Business Activity</li> <li>In-Principle Approval<br/>from Referral<br/>Authorities</li> <li>Position Details</li> <li>Declaration</li> </ul> |  |  |  |
|       | Business Activity                                                                                |                                                                                                    |  |  |  |
|       | Primary Activity*  Primary User-Described Activity  Secondary Activity  Secondary Activity       |                                                                                                    |  |  |  |
| 9.    | Name is shown 'Available' if the name is available.<br>Application for a New LLP Name            |                                                                                                    |  |  |  |
|       | Exit to Dashboard     Exit to eService List     Save Transaction                                 | Preview Submit                                                                                                    |  |  |  |
|       | Entity Information                                                                               | TIME TO<br>TOSAVE<br>• Entity Information                                                                                                    |  |  |  |
|       | Proposed Entity Name * BOWL OF MAIN Is this an Accounting Limited Liability Partnership? Yes  No | <ul> <li>Business Activity</li> <li>In-Principle Approval<br/>from Referral<br/>Authorities</li> <li>Position Details</li> <li>Declaration</li> </ul> |  |  |  |
|       | Business Activity O                                                                              |                                                                                                    |  |  |  |
|       | Primary Activity* Search Primary Activity                                                        |                                                                                                    |  |  |  |
|       | Primary User-Described Activity                                                                  |                                                                                                    |  |  |  |
|       | Search Secondary Activity Secondary User-Described Activity                                      |                                                                                                    |  |  |  |

| Steps | Descriptions                                                                                                    |
|-------|----------------------------------------------------------------------------------------------------|
| 10.   | Select the 'Suffix'.                                                                                                    |
|       | Application for a New LLP Name                                                                                                    |
|       | Kexit to Dashboard Kexit to eService List Save Transaction Preview Submit                                                                                                    |
|       | Entity Information Control Control Con |
|       | Proposed Entity Name *       • In-Principle Approval from Referral Authorities         BOWL OF MAIN       • Valiable         Is this an Accounting Limited Liability Partnership?       LIMITED LIABILITY PARTNERSHIP         • Yes • No       • Declaration                                                                                                    |
|       | Business Activity                                                                                                    |
|       | Primary Activity* Search Primary Activity Primary User-Described Activity                                                                                                    |
|       | Secondary Activity Search Secondary Activity                                                                                                    |
| 11.   | Select 'Yes' if the proposed LLP is an Accounting Limited Liability Partnership'; Otherwise select 'No'.                                                                                                    |
|       | Application for a New LLP Name                                                                                                    |
|       | Exit to Dashboard     Exit to eService List     Save Transaction     Preview     Submit                                                                                                    |
|       | Entity Information                                                                                                    |
|       | Proposed Entity Name   In-Principle Approval from Referral Authorities Position Details Position Details Position                                                                                                    |
|       | Ves  Ves Ves Ves Ves Ves Ves Ves Ves Ves Ves                                                                                                    |
|       | Business Activity                                                                                                    |
|       | Primary Activity<br>Search Primary Activity<br>Primary User-Described Activity                                                                                                    |
|       | Secondary Activity                                                                                                    |
|       | Search Secondary Activity Secondary User-Described Activity                                                                                                    |

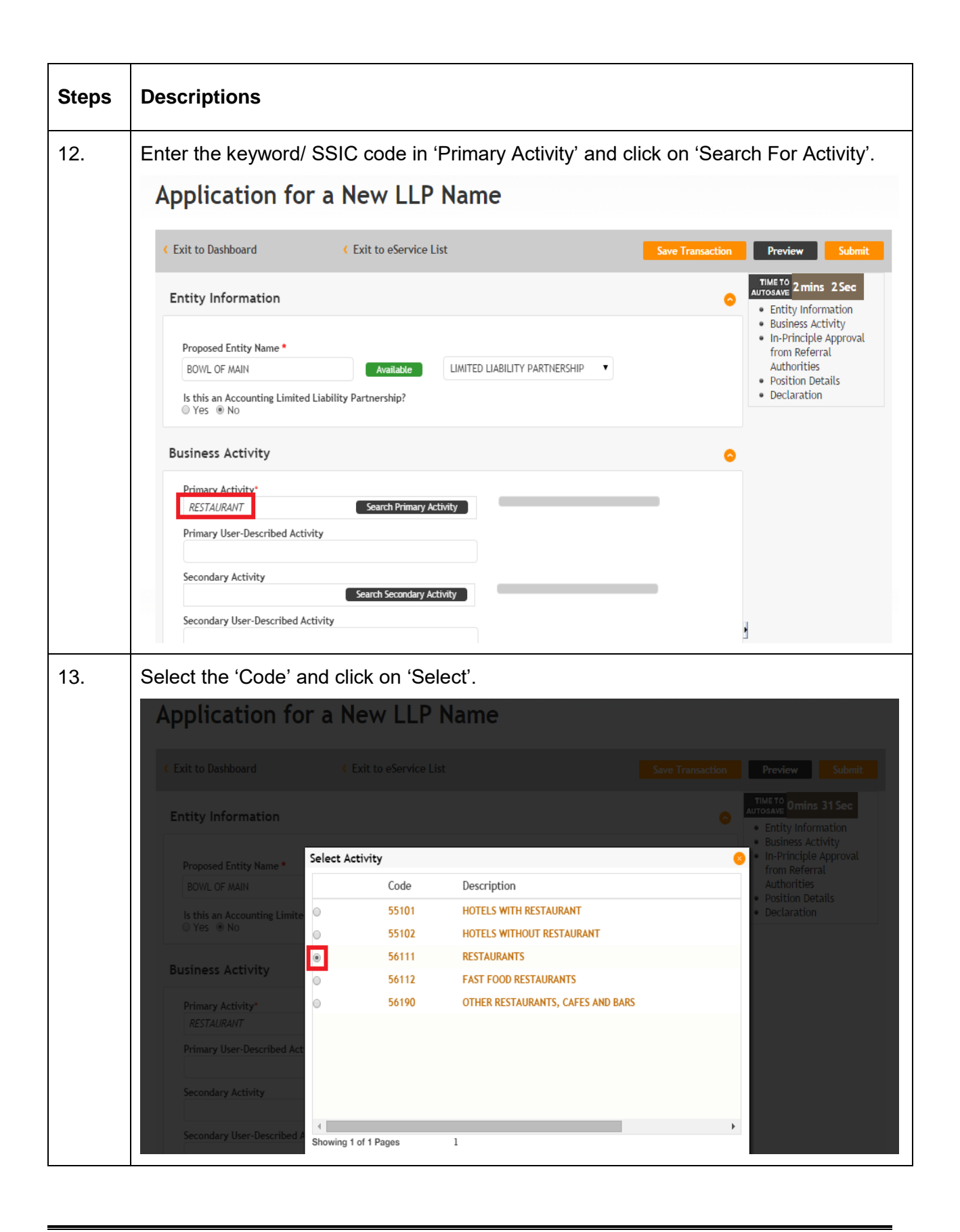

| Steps | Descriptions                                                                                                    |                                                                                                    |  |  |  |
|-------|----------------------------------------------------------------------------------------------------|----------------------------------------------------------------------------------------------------|--|--|--|
| 14.   | Enter the description of the activity in 'Primary User Described Activity'.                                                                                                    |                                                                                                    |  |  |  |
|       | Application for a New LLP Name                                                                                                    |                                                                                                    |  |  |  |
|       | Exit to Dashboard     Exit to eService List     Save Transaction                                                                                                    | Preview Submit                                                                                                    |  |  |  |
|       | Entity Information                                                                                                    | Imins 54 Sec     Entity Information     Business Activity                                                                  |  |  |  |
|       | Proposed Entity Name * BOWL OF MAIN Available LIMITED LIABILITY PARTNERSHIP Is this an Accounting Limited Liability Partnership? Yes  No                                                    | <ul> <li>In-Principle Approval<br/>from Referral<br/>Authorities</li> <li>Position Details</li> <li>Declaration</li> </ul> |  |  |  |
|       | Business Activity                                                                                                    |                                                                                                    |  |  |  |
|       | Primary Activity     Search Primary Activity     RESTAURANTS(56111)       Primary User-Described Activity     PRIMARY USER DESCRIBED       Secondary Activity     Search Secondary Activity |                                                                                                    |  |  |  |
|       | Secondary User-Described Activity                                                                                                    |                                                                                                    |  |  |  |
| 15.   | Add the Secondary Activity, if applicable. Application for a New LLP Name                                                                                                    |                                                                                                    |  |  |  |
|       | Kexit to Dashboard Kexit to eService List Save Transaction                                                                                                    | Preview Submit                                                                                                    |  |  |  |
|       | Entity Information                                                                                                    | TIME TO<br>AUTOSAVE<br>• Entity Information<br>• Business Activity<br>• In-Principle Approval                              |  |  |  |
|       | Proposed Entity Name * BOWL OF MAIN Available IJMITED LIABILITY PARTNERSHIP Is this an Accounting Limited Liability Partnership? Yes  No                                                    | <ul> <li>From Referral<br/>Authorities</li> <li>Position Details</li> <li>Declaration</li> </ul>                           |  |  |  |
|       | Business Activity                                                                                                    |                                                                                                    |  |  |  |
|       | Primary Activity*     Search Primary Activity     RESTAURANTS(56111)       Primary User-Described Activity     PRIMARY USER DESCRIBED                                                       |                                                                                                    |  |  |  |
|       | Secondary Activity Secondary User-Described Activity                                                                                                    |                                                                                                    |  |  |  |

| Steps | Descriptions                                                                                                    |
|-------|----------------------------------------------------------------------------------------------------|
| 16.   | Click on "Add" to add the position.                                                                              |
|       | Business Activity 📀                                                                                              |
|       | Primary Activity* 56111 Search Primary Activity RESTAURANTS(56111)                                               |
|       | Primary User-Described Activity PRIMARY USER DESCRIBED                                                           |
|       | Secondary Activity Search Secondary Activity                                                                     |
|       | Secondary User-Described Activity                                                                                |
|       | In-Principle Approval from Referral Authorities                                                                  |
|       | In-Principle Approval Obtained from Other Authorities?<br>© Yes ® No                                             |
|       | Position Details O                                                                                               |
|       | Add                                                                                                    |
| 17.   | Choose Position held and category.                                                                               |
|       | Position Details                                                                                                 |
|       | Position Held*<br>Partner Manager<br>Category Type*<br>Corporate ndividual<br>Date of Appointment*<br>03/09/2015 |
|       |                                                                                                    |
|       | Name* Identification Type*                                                                                       |
|       | Identification No.* Nationality*                                                                                 |
|       | Date of Birth*                                                                                                   |
|       | Contact Information<br>Local Fixed Line No. Local Mobile No.                                                     |
|       | +65 +65<br>Email Address*                                                                                        |
|       |                                                                                                    |
|       | Residential Address                                                                                              |

| 18. Enter 'Date of A<br>'Nationality', 'Date o                                                                         | opointment', 'N<br>Birth', 'Contact | lama' (Idantification Tyre   |                                    |                 |
|----------------------------------------------------------------------------------------------------|-------------------------------------|------------------------------|------------------------------------|-----------------|
|                                                                                                    | ,                                   | Information', 'Email Address | e', 'Identificat<br>s' and 'Addres | ion No',<br>s'. |
| Position Held*<br>✓ Partner Manager<br>Category Type*<br>○ Corporate ® Individua<br>Date of Appointment*<br>03/09/2015 |                                     |                              |                                    |                 |
| Name*                                                                                                    |                                     | Identification Type*         |                                    | •               |
| REMYA                                                                                                    |                                     | NRIC (Citizen)               | •                                  |                 |
| Identification No.*                                                                                                    |                                     | Nationality*                 |                                    |                 |
| S2014800D                                                                                                    |                                     | SINGAPORE CITIZEN            | •                                  |                 |
| Date of Birth*                                                                                                    |                                     |                              |                                    |                 |
| 17/08/1989                                                                                                    |                                     |                              |                                    |                 |
| Contact Informatio                                                                                                    | 1 <b>*</b>                          |                              |                                    |                 |
| Local Fixed Line No.                                                                                                   |                                     | Local Mobile No.             |                                    |                 |
| 63474576                                                                                                    |                                     | 86574321                     |                                    |                 |
| Email Address*                                                                                                    | cou                                 |                              |                                    |                 |
| USER.UAT.TESTING@GMAI                                                                                                  | .com                                |                              |                                    |                 |
| Residential Address                                                                                                    |                                     |                              |                                    |                 |
| Address Type*                                                                                                    |                                     |                              |                                    |                 |
| I ocal Address O Forei                                                                                                 | n Address                           |                              |                                    |                 |
| Postal Code *                                                                                                    |                                     |                              |                                    |                 |
| 140171                                                                                                    |                                     |                              |                                    |                 |
| Block/House No<br>171<br>Street Name                                                                                   |                                     |                              |                                    |                 |
| STIRLING ROAD                                                                                                    |                                     |                              |                                    |                 |
| Level Unit                                                                                                    |                                     |                              |                                    |                 |
| 26 51                                                                                                    |                                     |                              |                                    |                 |

| Steps | Descriptions                                                                                                    |
|-------|----------------------------------------------------------------------------------------------------|
| 19.   | Citc 'Add'.                                                                                                    |
| 20.   | Details of the position are displayed.          In-Principle Approval from Referral Authorities         In-Principle Approval Obtained from Other Authorities?         Yes         Yes         No.         Name         Identification No./ UEN         Position Details         S.No.         Name         Identification No./ UEN         Position Details         Add         Declaration         I, POORNIMA, S2014876D, declare the above information submitted is true and correct to the best of my knowledge. |
|       | I, POORNIMA, S2014876D, declare the above information submitted is true and correct to the best of my knowledge.<br>I am aware I may be liable to prosecution if I submit any false or misleading information in this form.                                                                                                    |

| Steps | Descriptions |                                          |                                |                         |                 |            |         |
|-------|--------------|------------------------------------------|--------------------------------|-------------------------|-----------------|------------|---------|
| 21.   | Sele<br>Age  | ct 'Yes' if 'In P<br>ncies'; Otherwise   | rinciple Approval select 'No'. | has been Obta           | ined from C     | Other Gove | ernment |
|       |              | In-Principle Approv                      | val from Referral Author       | orities<br>s?           |                 |            | •       |
|       |              | Ves ® No Position Details                |                                |                         |                 |            | •       |
|       |              | S.No.                                    | Name                           | Identification No./ UE  | N Position Held |            |         |
|       |              | 1                                        | TEST MAINS                     | S2014893D               | Manager,Partner | Edit 🙆     |         |
|       |              | 2                                        | REMYA                          | S2014800D               | Partner         | Edit 🔯     |         |
|       |              | Add                                      |                                |                         |                 |            |         |
| 22.   | Sele         | ct 'Referral Autho                       | ority'.                        |                         |                 |            |         |
|       |              | In-Principle Approva                     | l from Referral Authori        | ties                    |                 | 6          |         |
|       |              | In-Principle Approval Obt<br>• Yes  • No | tained from Other Authorities? |                         |                 |            | ł       |
|       |              | Referral Authority*                      |                                |                         |                 |            |         |
|       |              | ACRA 5 - DRAMA CENTRE                    | <b>▼</b>                       |                         |                 |            |         |
|       |              | Attachment "                             | osen                           |                         |                 |            |         |
|       |              | Add                                      |                                |                         |                 |            |         |
|       |              | Position Details                         |                                |                         |                 | 6          |         |
|       |              | S.No.                                    | Name                           | Identification No./ UEN | Position Held   |            |         |
|       |              | 1                                        | TEST MAINS                     | S2014893D N             | Manager,Partner | Edit 😮     |         |
|       |              | 2                                        | REMYA                          | S2014800D P             | lartner E       | Edit 😮     |         |
|       | _            |                                          |                                |                         |                 |            |         |
|       |              |                                          |                                |                         |                 |            |         |

| Steps | Descriptions                                                                                                    |                                                                                                |                                     |                                      |        |   |
|-------|----------------------------------------------------------------------------------------------------|------------------------------------------------------------------------------------------------|-------------------------------------|--------------------------------------|--------|---|
| 23.   | Upload the supporting document in 'Attachment'.                                                                                  |                                                                                                |                                     |                                      |        |   |
|       | In-Principle Approval from Referral Authorities                                                                                  |                                                                                                |                                     |                                      | •      |   |
|       | In-Principle Appro<br>• Yes • No<br>Referral Authority<br>ACRA 5 - DRAMA (<br>Attachment *<br>CrystalViewer (3).p<br>Add         | val Obtained from Other Authorit<br>*<br>ENTRE •<br>df Update                                  | ies?                                |                                      |        | J |
|       | Position Details                                                                                                    |                                                                                                |                                     |                                      |        | • |
|       | <b>S.No.</b><br>1                                                                                                    | Name<br>TEST MAINS                                                                             | Identification No./ UB<br>S2014893D | EN Position Held<br>Manager,Partner  | Edit 设 |   |
|       | 2                                                                                                    | REMYA                                                                                          | S2014800D                           | Partner                              | Edit 👔 |   |
| 24.   | Add<br>Click 'Add' butto                                                                                                    | n to add the In-Prin                                                                           | ciple Approval.                     |                                      |        |   |
|       | In-Principle App<br>In-Principle App<br>Yes No<br>Referral Authori<br>ACRA 5 - DRAMA<br>Attachment *<br>CrystalViewer (3)<br>Add | proval from Referral Au<br>roval Obtained from Other Author<br>ty *<br>A CENTRE<br>.pdf Update | thorities<br><sup>ities?</sup>      |                                      |        |   |
|       | Position Detail                                                                                                    | S                                                                                              |                                     |                                      |        | • |
|       | S.No.<br>1                                                                                                    | Name<br>TEST MAINS                                                                             | Identification No./ U<br>S2014893D  | JEN Position Held<br>Manager,Partner | Edit 😮 |   |
|       | 2                                                                                                    | REMYA                                                                                          | S2014800D                           | Partner                              | Edit 🔞 |   |

| Steps | Descriptions                                                                                                    |  |  |  |
|-------|----------------------------------------------------------------------------------------------------|--|--|--|
| 25.   | Details of the 'In-Principle approval' are displayed. In-Principle Approval from Referral Authorities                                                                                                    |  |  |  |
|       | S.No.     Name of Approval Authority     Attachment       1     ACRA 5 - DRAMA CENTRE     CrystalViewer (3).pdf                                                                                                    |  |  |  |
|       | Position Details                                                                                                    |  |  |  |
|       | S.No.     Name     Identification No./ UEN     Position Held       1     TEST MAINS     S2014893D     Manager,Partner     Edit                                                                                                    |  |  |  |
|       | 2 REMYA S2014800D Partner Edit S                                                                                                    |  |  |  |
|       | Declaration                                                                                                    |  |  |  |
| 26.   | Click on 'Submit'.                                                                                                    |  |  |  |
|       | Application for a New LLP Name                                                                                                    |  |  |  |
|       | Exit to Dashboard     Exit to eService List     Save Transaction     Preview     Submit     TIME TO     TIME TO     TIME |  |  |  |
|       | Proposed Entity Name * BOWL OF MAIN Available LIMITED LIABILITY PARTNERSHIP  Sthis an Accounting Limited Liability Partnership? Striss in No                                                                                                    |  |  |  |
|       | Business Activity                                                                                                    |  |  |  |
|       | Search Primary Activity     RESTAURANTS(56111)       Primary User-Described Activity     PRIMARY USER DESCRIBED                                                                                                    |  |  |  |
|       | Secondary Activity Search Secondary Activity Secondary User-Described Activity                                                                                                    |  |  |  |

| Steps | Descriptions                                                                                                    |             |  |
|-------|----------------------------------------------------------------------------------------------------|-------------|--|
| 27.   | Verify all the details in the Preview page and click 'Confirm'; Otherwise Preview' and make the relevant changes.                                                                                                    | click 'Exit |  |
|       | Application for a New LLP Name                                                                                                    |             |  |
|       | Exit to Dashboard     Exit to eService List     Exit Preview     Print                                                                                                    | Confirm     |  |
|       | Entity Information                                                                                                    |             |  |
|       | Proposed Entity Name<br>BOWL OF MAIN LIMITED LIABILITY PARTNERSHIP<br>Is this an Accounting Limited Liability Partnership?<br>No                                                                                                    |             |  |
|       | Business Activity                                                                                                    |             |  |
|       | Primary Activity     Primary User-Described Activity       RESTAURANTS(56111)     PRIMARY USER DESCRIBED       Secondary Activity     Secondary User-Described Activity                                                                       |             |  |
|       | In-Principle Approval from Referral Authorities                                                                                                    |             |  |
|       | In-Principle Approval from Referral Authorities [1 of 1]<br>Referral Authority Attachment<br>ACRA 5 - DRAMA CENTRE CrystalViewer (3).pdf                                                                                                    |             |  |
| 28.   | Click on 'Pay Now'. If you need help, please refer to the step by step guide on e-<br>payment.<br>Application For a New LLP Name                                                                                                    |             |  |
|       | Pay Now                                                                                                    | Register    |  |
|       | Transaction Details UEN Entity Name BOWL OF MAIN LIMITED LIABILITY PARTNERSHIP                                                                                                    |             |  |
|       | Descriptions Amount(SGD)                                                                                                    |             |  |
|       | Application for a New LLP Name 15.00 Payable Amount S(                                                                                                    | GD 15.00    |  |
|       | Payment Option(s) Available<br>© Online Payment                                                                                                    |             |  |
|       | Message Section                                                                                                    |             |  |
|       | For failed transaction paid via Visa/MasterCard/AMEX/DSA, a refund is system-triggered and no action is required from the user. For those using eNets Internet<br>Banking, ACRA will contact the user to provide bank account details online. |             |  |
|       | Pay Now                                                                                                    | Register    |  |

| pt Print  |
|-----------|
|           |
|           |
|           |
|           |
|           |
|           |
|           |
| SGD 15.00 |
|           |
|           |
| pt Print  |
|           |